## SOV

## USSES.org Create Customer - Exporter

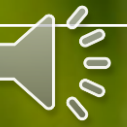

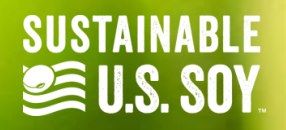

| Navigate t<br>Customer<br>Dashboard | o the<br>ard<br>tab in   | - Test Co | ompany, L    | LC          |                      |                  |                         |           |            |           |           | <b>-</b> 23    |
|-------------------------------------|--------------------------|-----------|--------------|-------------|----------------------|------------------|-------------------------|-----------|------------|-----------|-----------|----------------|
| the left sid                        | le panel                 |           |              |             |                      |                  |                         |           |            |           |           | All            |
| Verified Shipments                  | Le Active Period Statist | tics      |              |             |                      |                  |                         |           |            |           | View      | Allocation His |
| Customer Dashboard                  |                          |           |              |             | N                    | Marketing Year:  | 09/01/2021 - 08/31/2022 |           |            |           |           |                |
| Company Allocations                 |                          |           |              |             | Sustainable Alloc    | cation Amount:   | 10.000 metric tons      |           |            |           |           |                |
| Departments                         |                          |           |              |             | Total Verif          | ied Shipments:   | 6                       |           |            |           |           |                |
| Users                               |                          |           |              |             | Total Verified W     | leight Shipped:  | 9.300 metric tons       |           |            |           |           |                |
| Company Profile                     |                          |           |              |             | Sustainable Allocati | ion Remaining:   | 0.700 metric tons       |           |            |           |           |                |
| Help / Info Center                  |                          |           |              |             |                      |                  |                         |           |            |           |           |                |
| Requested Certificates              | Lee Products Info        |           |              |             |                      |                  |                         |           |            |           |           |                |
|                                     |                          |           |              | Marke       | eting Year           | 09/01/2021 - 08/ | /31/2022                |           |            | ~         |           |                |
|                                     |                          | Soybean   | Soybean Meal | Soybean Oil | Soybean Hull         | Soy Iso          | late Soy Concentrate    | Soy Flour | Soy Flakes | Soy Grits | Soy Fiber | Lecithin       |
|                                     | Potential Allocations    | 10.000 MT | 7.917 MT     | 1.783 MT    | 0.300 MT             | 1.967 M          | 1T 3.333 MT             | 6.500 MT  | 6.500 MT   | 6.500 MT  | 0.269 MT  | 0.036 M        |
|                                     | Shipments                | 9,300 MT  | 0            | 0           | 0                    | 0                | 0                       | 0         | 0          | 0         | 0         | 0              |
|                                     | Inventory                | 0.700 MT  | 0            | 0           | 0                    | 0                | 0                       | 0         | 0          | 0         | 0         | 20             |
|                                     | SOMINT ENERGY            |           |              |             |                      |                  |                         |           |            |           |           | 2              |

|                                | 🖂 sesadmin@ussec.org 🛛 🥑 (636) 4 | 149-6046                   |                     |                                              |             | 🧾 🏧 John Smit                               |
|--------------------------------|----------------------------------|----------------------------|---------------------|----------------------------------------------|-------------|---------------------------------------------|
| SOY EXPORT<br>SUSTAINABILITYUE | Customer Certific                | ate Dashboard -            | Test Compa          | ny, LLC                                      |             |                                             |
| Dashboard                      |                                  |                            |                     |                                              |             |                                             |
| Verified Shipments             | Exporter Shipments V             |                            |                     |                                              |             | Create Shipment                             |
| 2 Customer Dashboard           | Cert. Number Compar              | ny Dest. Country           | Shipment Weight     | Amount Remaining                             |             | Ship Date Marketing Year                    |
| Company Allocations            |                                  |                            | furence receipt     | (menna rana) aannanara ra <b>aalaa</b> aaaa) |             |                                             |
| Departments                    |                                  |                            |                     |                                              |             |                                             |
| Users                          | Search Filters                   |                            |                     |                                              |             |                                             |
| Company Profile                | Date Range                       |                            |                     | Marketing Period                             |             | Cert Number                                 |
| 🖕 Help / Info Center           | Start Date                       | End Date                   |                     | Belect Marketing Year —                      | ٣           | Click on the blue Create                    |
| Requested Certificates         | Department                       |                            |                     |                                              |             | Customer button under the                   |
|                                | — Select Department —            |                            |                     | ¥                                            |             | Certificate table                           |
|                                |                                  |                            |                     |                                              |             |                                             |
|                                | Customer Transfer Certificate    |                            |                     |                                              |             | Create Customer Certificate Create Customer |
|                                | ATurneles Cost Monthea           | A Free and a free Mound an | Devest Cost Munches | Delivery Weight                              | Delium Dete |                                             |

|                              | ⊠ sesadmin@ussec.org 🤳 (636) 449-6046                                     |                                                      |                                                                                                    | 🧾 💶 John Smith |
|------------------------------|---------------------------------------------------------------------------|------------------------------------------------------|----------------------------------------------------------------------------------------------------|----------------|
| SOV EXPORT<br>SUSTAINABILITY | Add Customer - Test Company, LL                                           | C                                                    | Check whether the company you wish to create<br>is already in the system by typing the company's<br>name into the search bar.          |                |
| 🕐 Dashboard                  |                                                                           | Ch                                                   | ack Deviaturation Status                                                                                                    |                |
| Verified Shipments           |                                                                           | Chi                                                  | eck Registration Status                                                                                                    |                |
| 📇 Customer Dashboard         | 1                                                                         | Start typing                                         |                                                                                                    |                |
| Company Allocations          | Company information                                                       |                                                      |                                                                                                    |                |
| Departments                  | Complete the company registration                                         | form below to register y                             | your company with the SES Portal. Your registration will be reviewed by the SES team prior                                             |                |
| 😫 Users                      | to providing access to this system. Y                                     | ou will receive an email                             | l once your account has been successfully activated.                                                                                   |                |
| Company Profile              | Company Name (                                                            | (Required)                                           | Primary Phone Number                                                                                                    |                |
| 는 Help / Info Center         | Address Line 1 (R                                                         | equired)                                             | Address Line 2                                                                                                    |                |
| Requested Certificates       |                                                                           |                                                      |                                                                                                    |                |
|                              | City (Required)                                                           |                                                      | Select Country                                                                                                    |                |
|                              | State / Province                                                          |                                                      | Postal Code (Required)                                                                                                    |                |
|                              | Customer Account                                                          |                                                      |                                                                                                    |                |
|                              | Each company must have at least or<br>has been granted to the system, the | ne administrator for this<br>administrator will be a | system. To create this administrator account, please enter the details below. Once access ble to add additional users for the company. | A. U.          |
|                              | First Name (Requ                                                          | ired)                                                | Last Name (Required)                                                                                                    |                |
|                              | Email (Required)                                                          |                                                      | Phone (Required)                                                                                                    | •              |

|                        | ⊠ sesadmin@ussec.org 🤳 (636) 449-6046                   |                                |                                                                  | I -                    | John Smit |
|------------------------|---------------------------------------------------------|--------------------------------|------------------------------------------------------------------|------------------------|-----------|
| SUSTAINABILITY         | Add Customer - Test Company, LLC                        | 2                              | If the company already<br>exists, it will appear in the          |                        |           |
| Dashboard              |                                                         | Charle                         | dropdown menu.                                                   |                        |           |
| Verified Shipments     |                                                         | Check                          | <u> </u>                                                         |                        |           |
| 121 Customer Dashboard |                                                         | test                           | Q,                                                               |                        |           |
|                        |                                                         | 10176 - test_dev_custome       | r_1                                                              |                        |           |
| Company Allocations    | Company information                                     | 10182 - USSEC TEST Custo       | omer                                                             |                        |           |
| Departments            | Complete the company registration f                     | form below to register your    | company with the SES Portal. Your registration will be reviewed  | by the SES team prior  |           |
| 😃 Users                | to providing access to this system. Yo                  | ou will receive an email once  | your account has been successfully activated.                    |                        |           |
| Company Profile        | Company Name (                                          | Required)                      | Primary Phone Number                                             |                        |           |
| Help / Info Center     | Address Line 1 (Re                                      | equired)                       | Address Line 2                                                   |                        |           |
| Requested Certificates |                                                         |                                |                                                                  |                        |           |
|                        | City (Required)                                         |                                | Select Country                                                   | *                      |           |
|                        | State / Province                                        |                                | Postal Code (Required)                                           |                        |           |
|                        | Customer Account<br>Each company must have at least one | e administrator for this syste | em. To create this administrator account, please enter the detai | ils below. Once access | 2         |

Eirst Name (Dequired)

Last Nama (Daguirad)

|                              | Sesadmin@ussec.org → (636) 449-6046                                                                | 💻 💶 John Smith                                                                                                    |
|------------------------------|----------------------------------------------------------------------------------------------------|----------------------------------------------------------------------------------------------------|
| SOY EXPORT<br>SUSTAINABILITY | Add Customer - Test Company, LLC                                                                   | If the company doesn't exist in the system                                                                                                    |
| Dashboard                    |                                                                                                    | Charle Deviation Status                                                                                                    |
| Verified Shipments           |                                                                                                    |                                                                                                    |
| Customer Dashboard           |                                                                                                    | ustomer Company, LLC                                                                                                    |
| Company Allocations          | Company information                                                                                |                                                                                                    |
| Departments                  | Complete the company registration form below                                                       | to register your company with the SES Portal. Your registration will be reviewed by the SES team prior                                                          |
| 4 Users                      | to providing access to this system. You will recei                                                 | ve an email once your account has been successfully activated.                                                                                                  |
| 😤 Company Profile            | Company Name (Required                                                                             | d) Primary Phone Number                                                                                                    |
| 🐚 Help / Info Center         | Address Line 1 (Required)                                                                          | Address Line 2                                                                                                    |
| Requested Certificates       | Address Line I (Required)                                                                          | Address Line 2                                                                                                    |
|                              | City (Required)                                                                                    | Select Country 👻                                                                                                    |
|                              | State / Province                                                                                   | Postal Code (Required)                                                                                                    |
|                              | Customer Account                                                                                   |                                                                                                    |
|                              | Each company must have at least one administrat<br>has been granted to the system, the administrat | tor for this system. To create this administrator account, please enter the details below. Once access or will be able to add additional users for the company. |
|                              | First Name (Required)                                                                              | Last Name (Required)                                                                                                    |

Last Name (Pequired)

|                              | 📨 sesadmin@ussec.org 🛛 🥒 (636) 449-6046                                                           |                                                                                                    | 📰 🂶 John Sm |
|------------------------------|---------------------------------------------------------------------------------------------------|----------------------------------------------------------------------------------------------------|-------------|
| SOY EXPORT<br>SUSTAINABILITY | Add Customer - Test Company, LLC                                                                  | After clicking the search button, a<br>message will appear stating the<br>company is not currently                                                                        |             |
| 🚯 Dashboard                  |                                                                                                   | registered.                                                                                                    |             |
| Verified Shipments           |                                                                                                   | Check Registration Status                                                                                                    |             |
| 😂 Customer Dashboard         |                                                                                                   |                                                                                                    |             |
| E Company Allocations        | XYZ CU                                                                                            | STOMER COMPANY, LLC                                                                                                    |             |
| Departments                  |                                                                                                   | IS NOT CORRENTLY REGISTERED                                                                                                    |             |
| users                        | Company information                                                                               |                                                                                                    |             |
| Company Profile              | Complete the company registration form below<br>to providing access to this system. You will reco | v to register your company with the SES Portal. Your registration will be reviewed by the SES team prior eive an email once your account has been successfully activated. |             |
| 🔛 Help / Info Center         | Company Name (Pequire                                                                             | od) Drimary Phone Number                                                                                                    |             |
| Requested Certificates       | Company Name (Require                                                                             | Primary Phone Number                                                                                                    |             |
|                              | Address Line 1 (Required                                                                          | Address Line 2                                                                                                    |             |
|                              |                                                                                                   | Calact Country                                                                                                    |             |
|                              | City (Required)                                                                                   | Select Country                                                                                                    |             |
|                              | State / Province                                                                                  | Postal Code (Required)                                                                                                    |             |
|                              | Customer Account                                                                                  |                                                                                                    |             |

|                                  | 🖼 sesadmin@ussec.org 🌙 (636) 449-6 | 046                                                                                                    |                                                                                                    |          | John Smith |
|----------------------------------|------------------------------------|----------------------------------------------------------------------------------------------------|----------------------------------------------------------------------------------------------------|----------|------------|
| SUY EXPORT<br>SUSTAINABILITY LLC | Add Customer - TES                 | After confirming the company l<br>can continue to filling out the C<br>Account information. When all                  | hasn't already been registered, you<br>company Information and Customer<br>information has been added, click |          |            |
| Dashboard                        | Co                                 | the green Add Customer buttor                                                                                         | 1.                                                                                                    |          |            |
| Verified Shipments               | Com                                | plete the company registration form below to register your conviding account to this system. You will exceed a second | ompany with the SES Poisson and will be reviewed by the SES tea                                              | am prior |            |
| Customer Dashboard               |                                    | oviding access to this system, not writ receive an email once                                                         | your account has been successfully activated.                                                                |          |            |
| Company Allocations              |                                    | XYZ Customer Company, LLC                                                                                             | +351 289 239 908                                                                                             |          |            |
| Departments                      |                                    | 11, Rua da Carvalha                                                                                                   | Address Line 2                                                                                               |          |            |
| 4월1 Users                        |                                    |                                                                                                    |                                                                                                    |          |            |
| Company Profile                  |                                    | Tondela                                                                                                    | Portugal                                                                                                    |          |            |
| Help / Info Center               |                                    | Viseu                                                                                                    | 3475-031                                                                                                    |          |            |
| Requested Certificates           |                                    |                                                                                                    |                                                                                                    |          |            |
|                                  | Cus                                | stomer Account                                                                                                    |                                                                                                    |          |            |

Each company must have at least one administrator for this system. To create this administrator account, please enter the details below. Once access has been granted to the system, the administrator will be able to add additional users for the company.

| msanchez@xyz.org                             | +351 289 239 908                                |
|----------------------------------------------|-------------------------------------------------|
| A temperany partward will be separated autom | atically and emailed upon resistration approval |

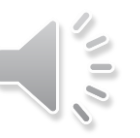

## SOY.ORG

## USSEC.ORG | USSOY.ORG

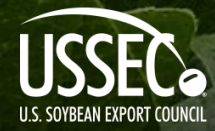

While the U.S. Soybean Export Council (USSEC) does not guarantee the forecasts or statements of USSEC Staff or Contractors, we have taken care in selecting them to represent our organization. We believe they are knowledgeable and their presentations and opinions will provide listeners with detailed information and valuable insights into the U.S. Soy and U.S. Ag Industry. We welcome further questions and always encourage listeners to seek a wide array of opinions before making any financial decisions based on the information presented. Accordingly, USSEC will not accept any liability stemming from the information contained in this presentation.

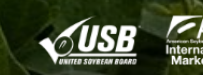

0